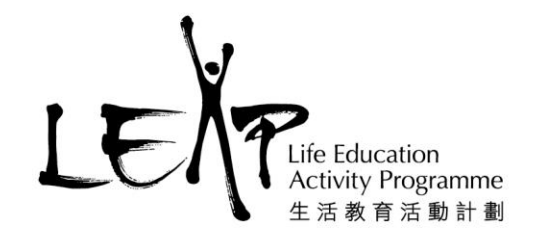

# LEAP e-book 老師使用說明

# A.登入電子書

1) 點擊 LEAP e-book應用程式,在登入畫面點擊「一般登入」。

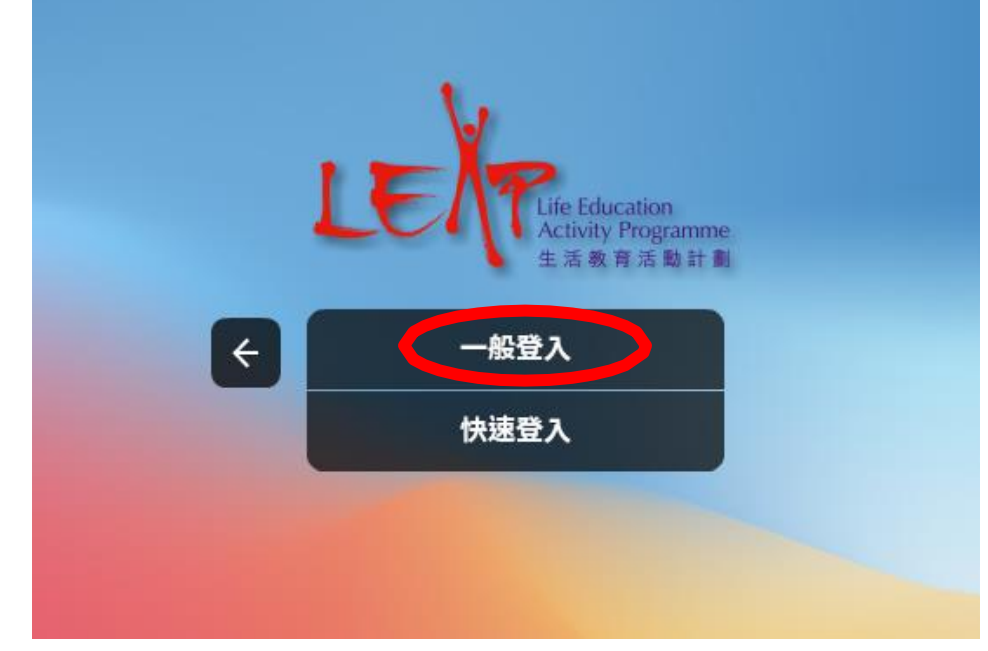

- 2) 輸入給予 貴校的用戶名稱和密碼。
- 3) 點擊「登入」。

| 取消      | 一般登入 | 登2         |
|---------|------|------------|
| 戶口名稱或電郵 |      |            |
| 密碼      |      |            |
| 記住此登入   |      | $\bigcirc$ |
|         | 忘記密碼 |            |

1

香港新界葵涌麗瑤邨樂瑤樓地下107-113室 107-113, G/F, Lok Yiu House, Lai Yiu Estate, Kwai Chung, NT, HK 生活教育活動計劃是一個註冊慈善機構 LEAP is a registered charity and incorporated with limited liability

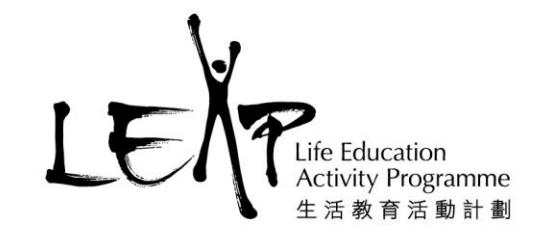

4) 進入主畫面,點擊「書架」。

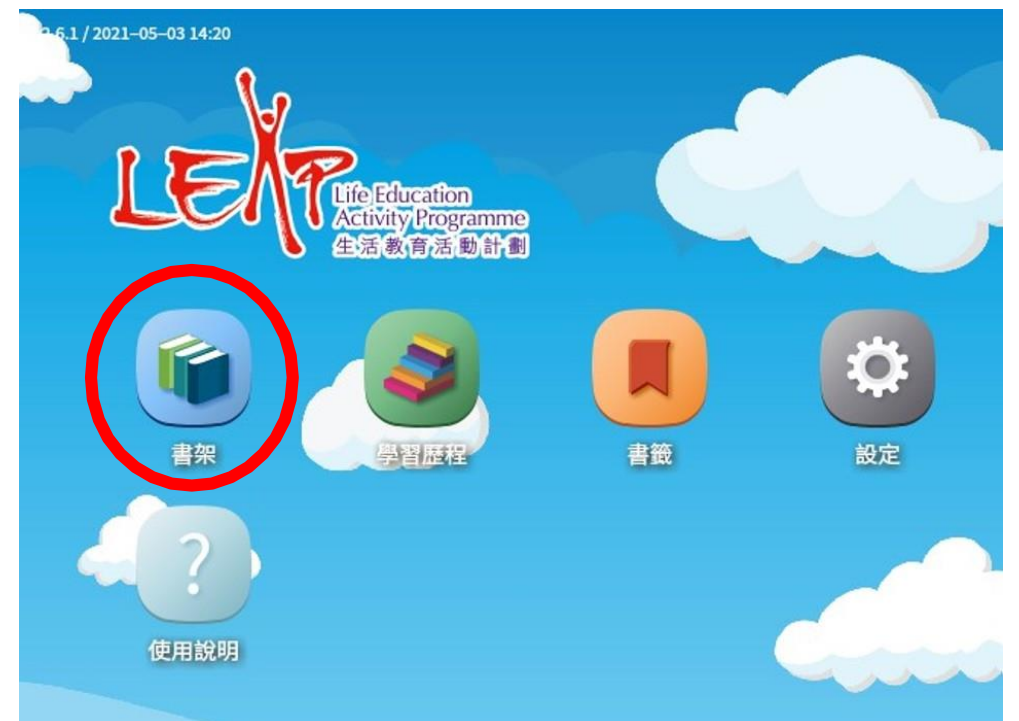

5) 點擊「自由閱讀」,再點擊電子書。

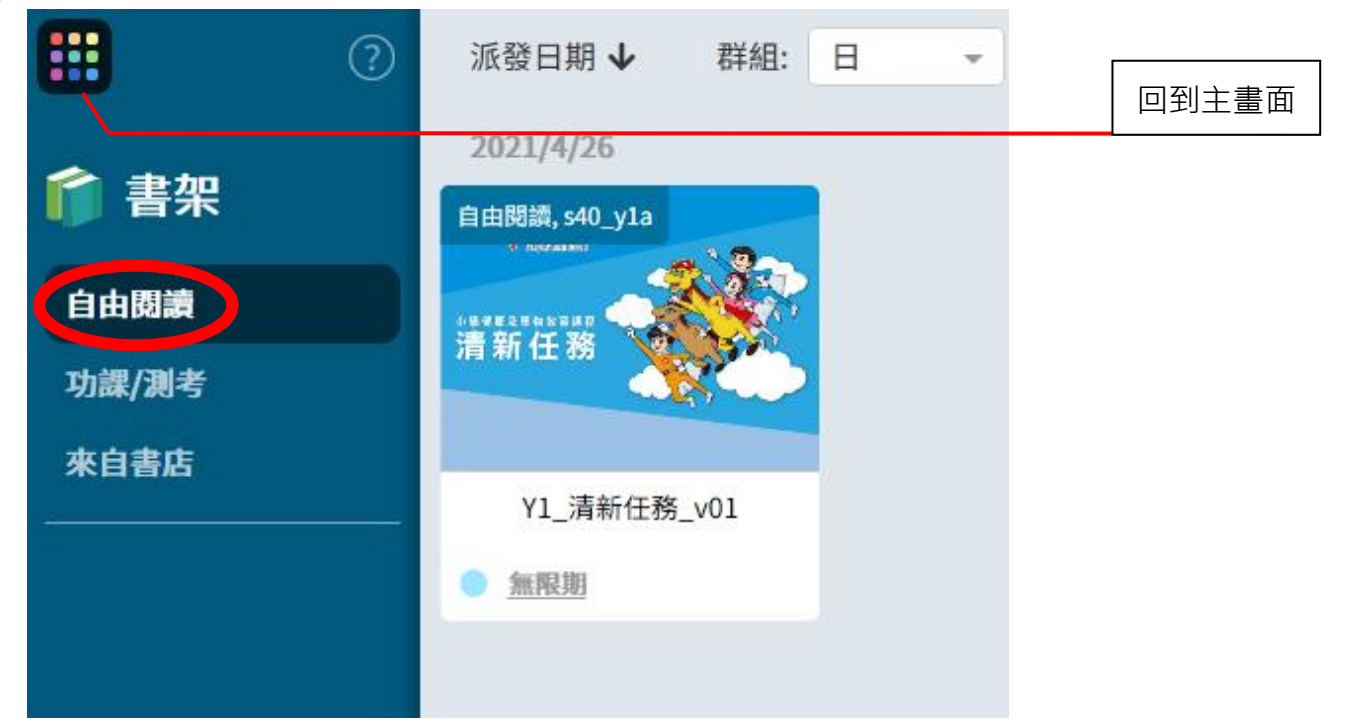

香港新界葵涌麗瑤邨樂瑤樓地下107-113室 107-113, G/F, Lok Yiu House, Lai Yiu Estate, Kwai Chung, NT, HK 生活教育活動計劃是一個註冊慈善機構 LEAP is a registered charity and incorporated with limited liability

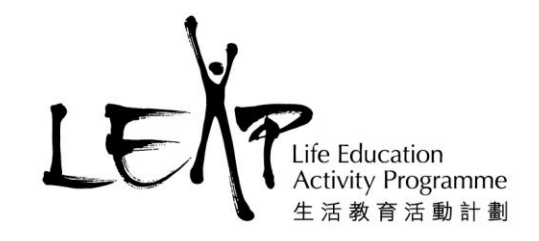

## B. 使用電子書介面

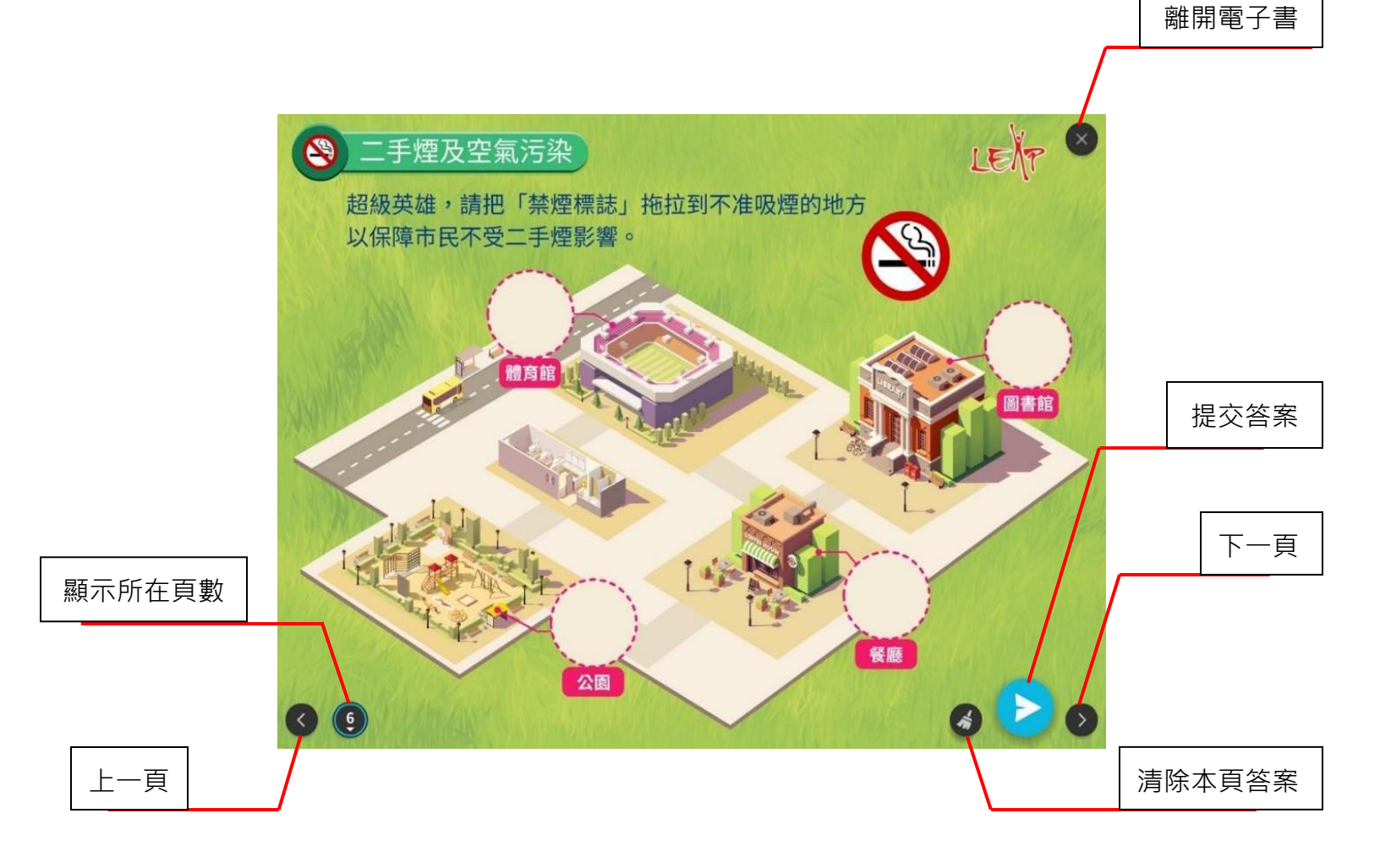

生活教育活動計劃是一個註冊慈善機構 LEAP is a registered charity and incorporated with limited liability

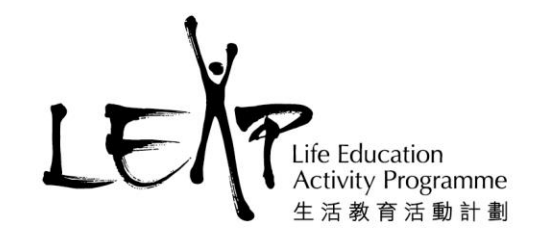

## C. 查閱學生使用電子書進度(學生登入率)

1) 登入老師電子書帳戶,在主畫面中點擊「學習歷程」。

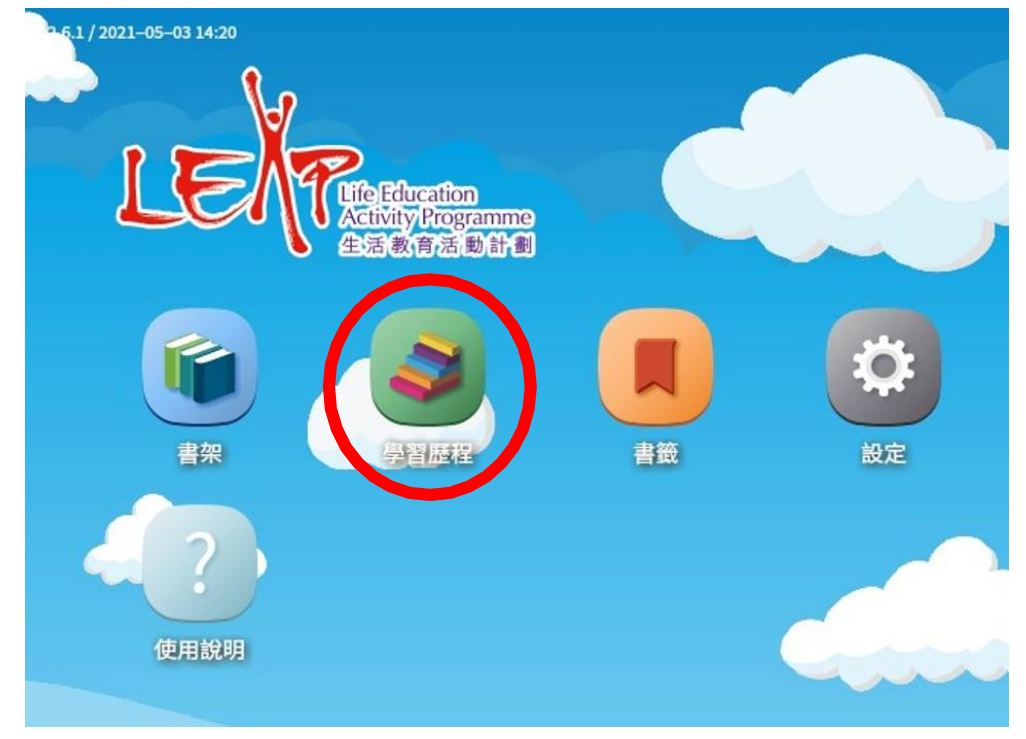

2) 點擊「自由閱讀」,顯示其中一班學生的電子書檔案。

|         | 組別: 所有                 |     | _   | 回到主畫面 |
|---------|------------------------|-----|-----|-------|
| 孝 學習歷程  | 檔案                     | 總成績 | 開,  |       |
| ● 自由閱讀  | F Y6_危害精神藥物<br>s50_y6a |     | 23  |       |
| ■ 功課/測考 | F Y6_危害精神藥物<br>s50_y6b |     | 19  |       |
| ▶ 課堂    | F Y6_危害精神藥物<br>s50_y6c |     | 23  |       |
|         | F Y6_危害精神藥物<br>s50_y6d |     | 15  |       |
|         | F Y5_真相大白<br>s50_y5a   |     | 22, |       |
|         | F Y5_真相大白<br>s50_y5b   |     | 23, |       |

4

#### 香港新界葵涌麗瑤邨樂瑤樓地下107-113室

107-113, G/F, Lok Yiu House, Lai Yiu Estate, Kwai Chung, NT, HK

生活教育活動計劃是一個註冊慈善機構

LEAP is a registered charity and incorporated with limited liability

- Life Education Activity Programme 生活教育活動計劃
- 4) 在左方「檔案」可查看不同班別的電子書檔案·右方「開/交/總」可查看各班別使用電子書的情況(圖示)。
  - a) 開:開啟電子書的學生人數
  - b) 交:提交答案的學生人數
  - c) 總: 全班學生總人數

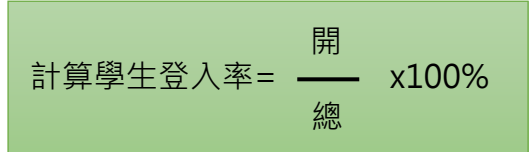

| 🛄 Q 🤅   | 組別: 所有                 |     |          | ▼ 時段: 所有               | ī 🗸 | 排序: 日      | 诗段         | · |
|---------|------------------------|-----|----------|------------------------|-----|------------|------------|---|
| 🥏 學習歷程  | 檔案                     | 總成績 | 開/交/總    | 時段 🖖                   | 狀態  | 批          | 改/成績       | P |
| ■ 自由閱讀  | F Y6_危害精神藥物<br>s50_y6a |     | 23/22/30 | 2021/5/26 10:48 -<br>∞ | 進行中 | <b>• v</b> | × <u>1</u> |   |
| ■ 功課/測考 | F Y6_危害精神藥物<br>s50_y6b |     | 19/18/30 | 2021/5/26 10:48 -<br>∞ | 進行中 | <b>• v</b> | × <u>1</u> |   |
| ▶ 課堂    | F Y6_危害精神藥物<br>s50_y6c |     | 23/23/30 | 2021/5/26 10:48 -<br>∞ | 進行中 | <b>• v</b> | х <u>н</u> |   |
| 會學課程    | F Y6_危害精神藥物<br>s50_y6d |     | 15/14/30 | 2021/5/26 10:48 -<br>∞ | 進行中 | <b>→</b> √ | х <u>н</u> |   |
|         | F Y5_真相大白<br>s50_y5a   |     | 22/16/30 | 2021/5/26 10:48 -<br>∞ | 進行中 | <b>• v</b> | х <u>н</u> |   |
|         | F Y5_真相大白<br>s50_y5b   |     | 23/23/31 | 2021/5/26 10:48 -<br>∞ | 進行中 | <b>▼</b> √ | х <u>н</u> |   |

生活教育活動計劃是一個註冊慈善機構 LEAP is a registered charity and incorporated with limited liability

### D.查閱學生成績

1) 點擊「成績」按鈕,查看每班學生的答題表現。

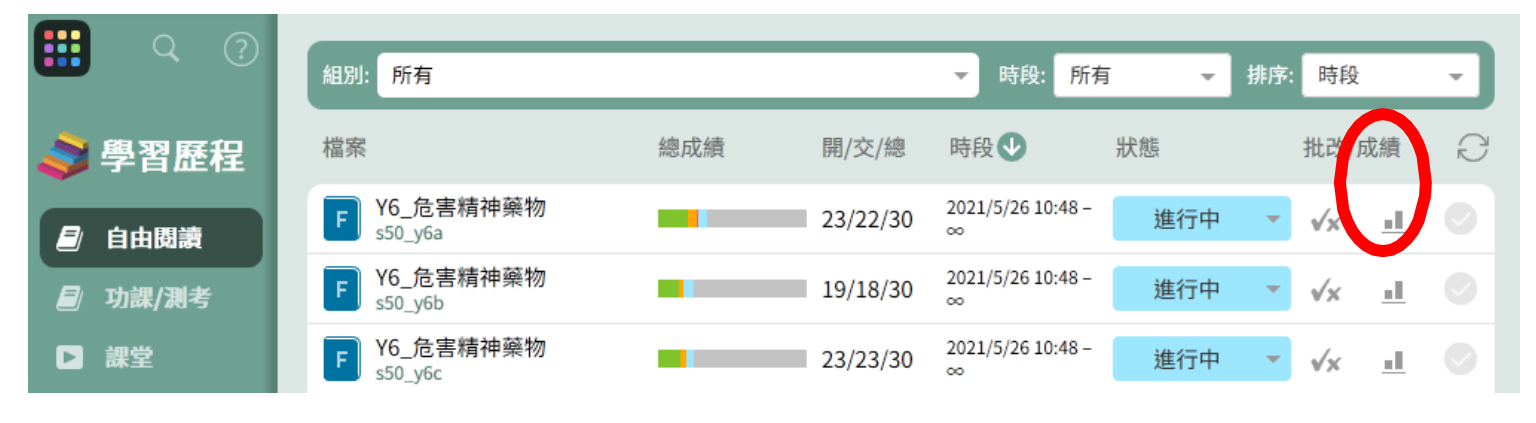

#### 2) 點擊「成績表」畫面上方選擇所需圖表(圖示)。

| -                                            |                            |                 |                        |                  |                       |             |                  |                 |                         |                   |                |              |
|----------------------------------------------|----------------------------|-----------------|------------------------|------------------|-----------------------|-------------|------------------|-----------------|-------------------------|-------------------|----------------|--------------|
| LEAP_Y1_清新任務 – s16_y1a – 成績表 關閉              |                            |                 |                        |                  |                       |             |                  |                 |                         |                   | 關閉             |              |
|                                              | 初次提交 👻                     |                 | (縮                     |                  | 排行榜                   | 成績分         | 成績分佈 學習重點        |                 | 數據表                     |                   | Q              |              |
| <b>資料來源</b> 章節: 新增章節 ▼ 顯示: 成績 ▼ <b>抵出Exc</b> |                            |                 |                        |                  |                       |             |                  |                 | #Excel                  |                   |                |              |
|                                              | <b>整慶</b>                  | ●<br>總分<br>15.4 | 0<br>平均分<br><b>1.8</b> | 11.? ()<br>圖片選擇題 | <b>12.?</b><br>拖放(重用) | 15.?<br>找不同 | 16.? ()<br>圖片選擇題 | 20.?<br>拖放(一對一) | 24.? <b>O</b><br>拖放(自由) | 24.? ()<br>拖放(自由) | 24.?<br>拖放(自由) | 24.?<br>拖放(自 |
|                                              | 1 同學1a27                   | 18              | 2                      | 1                | 1                     | +           | 1                | 1               | +                       | +                 | +              | 4            |
|                                              | <ol> <li>同學1a25</li> </ol> | 18              | 2                      | 1                | 1                     | •           | 1                | 檢視頁             | 面                       | +                 | •              | 4            |
|                                              | 1 同學1a31                   | 18              | 2                      | 1                | 1                     | •           | 1                | 1               | +                       | •                 | •              | +            |
|                                              | 1 同學1a03                   | 18              | 2                      | 1                | 1                     | •           | 1                | 1               | •                       | •                 | •              | +            |
|                                              | 1 同學1a30                   | 18              | 2                      | 1                | 1                     | +           | 1                | 1               | +                       | +                 | 4              | 4            |

生活教育活動計劃是一個註冊慈善機構 LEAP is a registered charity and incorporated with limited liability

Life Education

Activity Programme 生活教育活動計劃

T/電話:2530 0018 E/電郵:leap@leap.org.hk F/傳真:2524 8878 W/網址:www.leap.org.hk

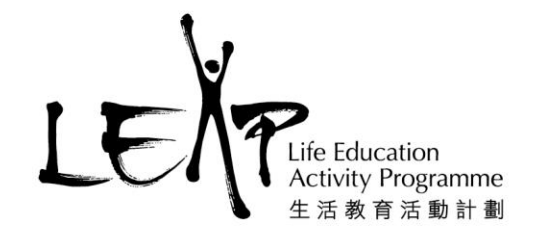

## E. 使用成績表介面

1) 「數據表」顯示每班每位學生在每題的作答情況。

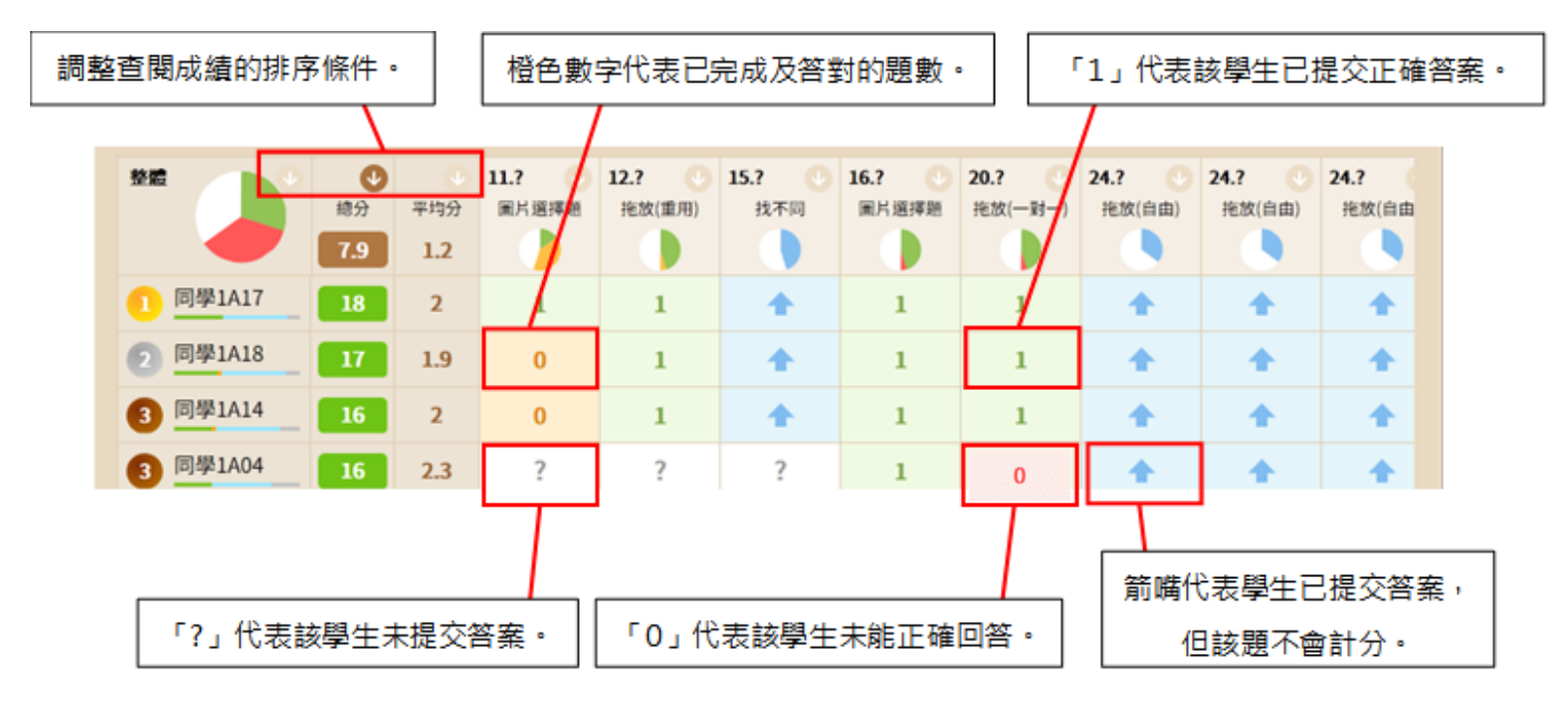

## F. 批改模式

r

 點擊指定的成績格,然後點擊「檢視頁面」,畫面轉換至學生答案,可以批改學生已提交的 活動。

|          |                 |                        |                 | LEAP_Y1                 | _清新任務       | § – s16_y1      | la – 成績君               | 長                |                  |                  | 關閉                  |
|----------|-----------------|------------------------|-----------------|-------------------------|-------------|-----------------|------------------------|------------------|------------------|------------------|---------------------|
| 初次提交 👻   |                 | 新                      |                 | 排行榜                     | 成績分         | ·佈 學            | 習重點                    | 數據表              |                  |                  | Q                   |
|          |                 | 資料                     | 來源章節            | i: 新增章                  | 節           | <b>-</b>        | 原示: 成績                 |                  | -                |                  | HExcel              |
|          | ∲<br>總分<br>15.4 | 〇<br>平均分<br><b>1.8</b> | 11.? 🕔<br>圖片選擇題 | <b>12.?</b> ①<br>拖放(重用) | 15.?<br>找不同 | 16.? ①<br>圖片選擇題 | <b>20.?</b><br>拖放(一對一) | 24.? ①<br>拖放(自由) | 24.? O<br>拖放(自由) | 24.? O<br>拖放(自由) | <b>24.?</b><br>拖放(自 |
| 1 同學1a27 | 18              | 2                      | 1               | 1                       | 4           | 1               | 1                      | +                | +                | +                | 4                   |
| 1 同學1a25 | 18              | 2                      | 1               | 1                       | +           | 1               | 檢視頁                    | (面               | •                | +                | +                   |
| 1 同學1a31 | 18              | 2                      | 1               | 1                       | +           | 1               | 1                      | +                | •                | +                | 4                   |
| 1 同學1a03 | 18              | 2                      | 1               | 1                       | +           | 1               | 1                      | +                | +                | +                | 4                   |

7

香港新界葵涌麗瑤邨樂瑤樓地下107-113室 107-113, G/F, Lok Yiu House, Lai Yiu Estate, Kwai Chung, NT, HK 生活教育活動計劃是一個註冊慈善機構

LEAP is a registered charity and incorporated with limited liability

T/電話:2530 0018 E/電郵:leap@leap.org.hk F/傳真:2524 8878 W/網址:www.leap.org.hk 2) 在學生名單點擊其中一位學生(圖示)及點擊該學生需改正的頁數(圖示)·畫面轉換至答 案頁並自動開啟「批改模式」。老師於頁面上作出的批改會即時自動儲存。學生再次打開電 子書時·便可看到老師的讚賞及評語。

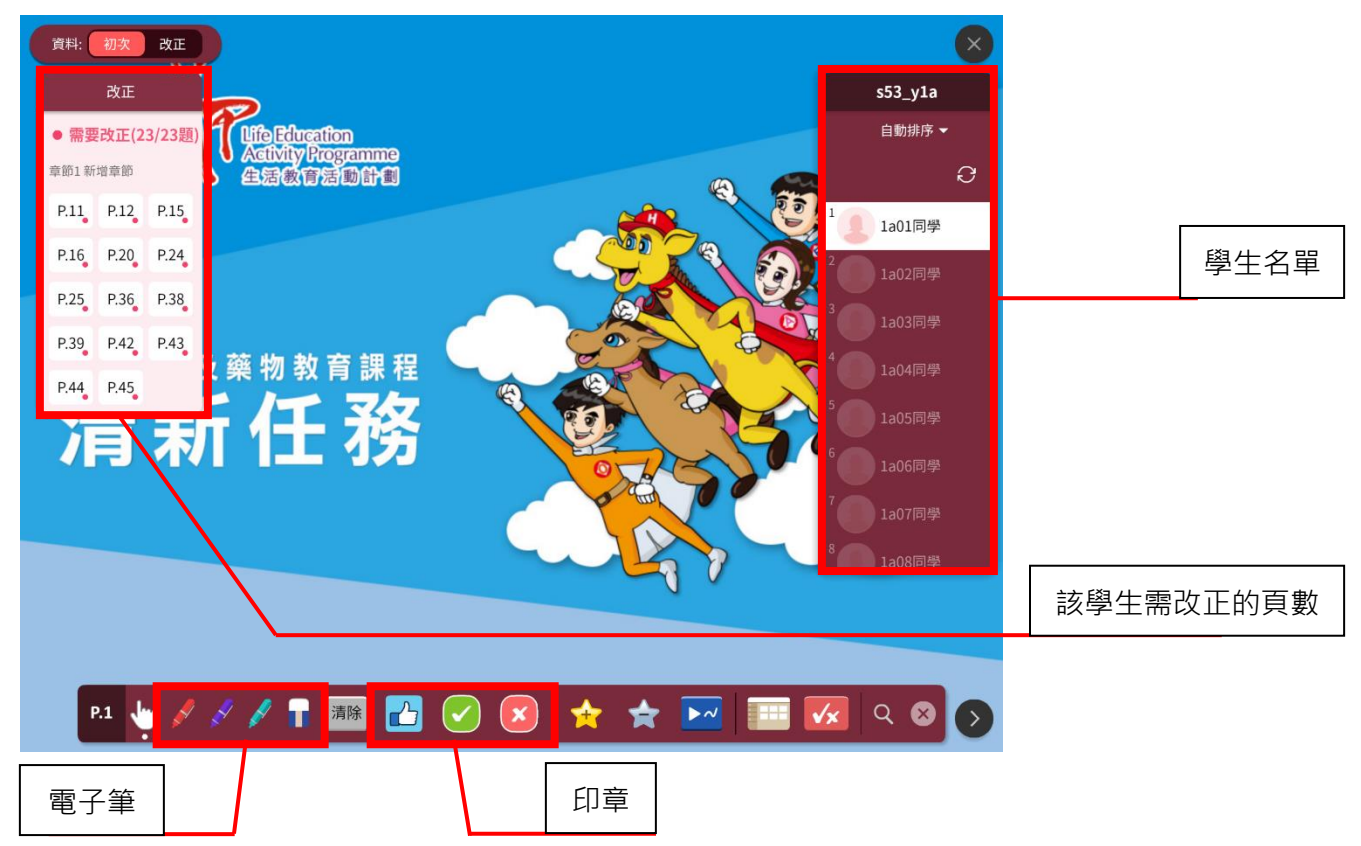

生活教育活動計劃是一個註冊慈善機構 LEAP is a registered charity and incorporated with limited liability

Life Education

Activity Programme 生活教育活動計劃

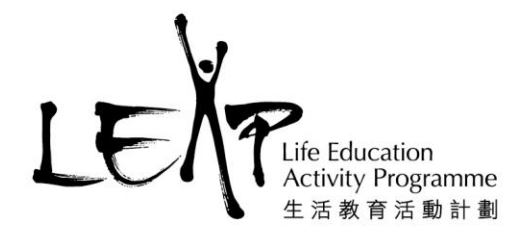

# G.顯示答案

1) 進入批改模式,點擊最右下方「答案」(圖示),可在批改過程查看每個活動的答案。

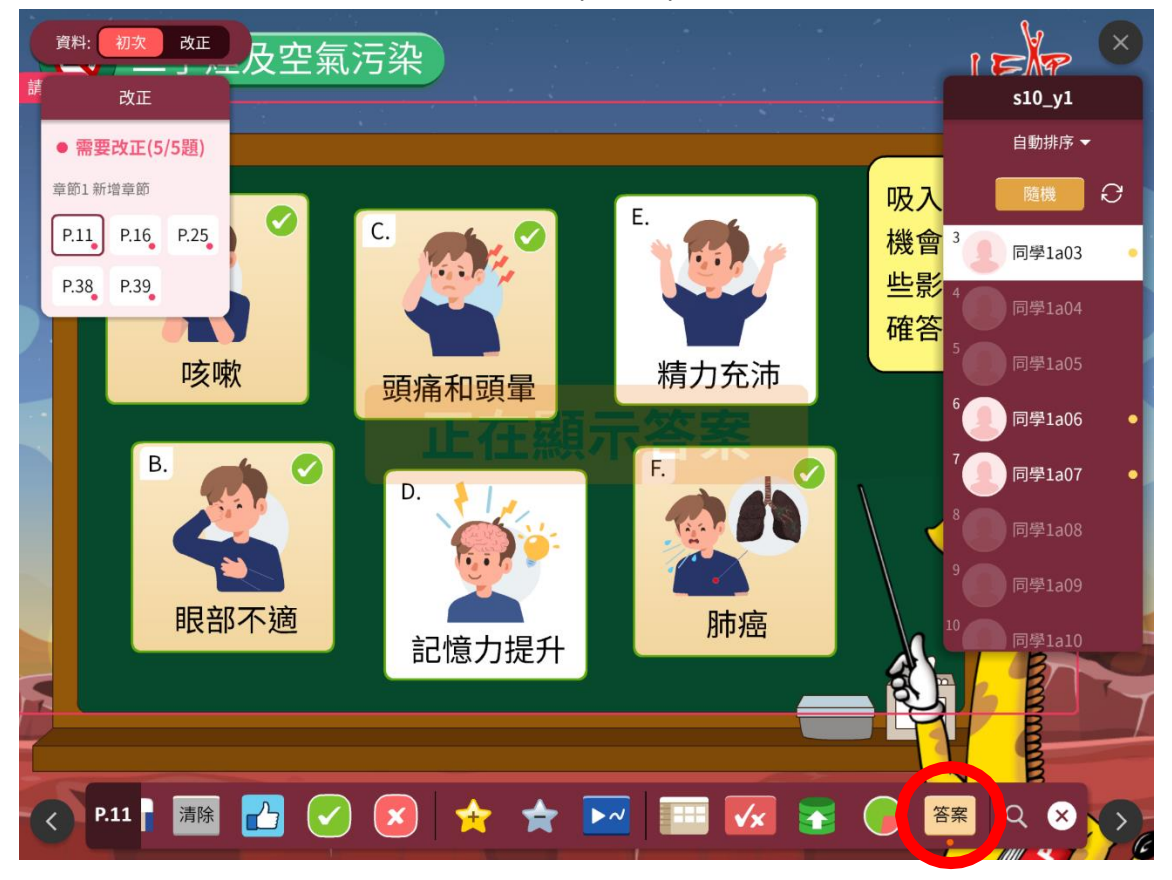

生活教育活動計劃是一個註冊慈善機構 LEAP is a registered charity and incorporated with limited liability